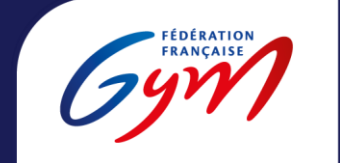

Comité Départemental Bas-Rhin

## LA PLATERFONE QUALCLUB

Mode d'emploi

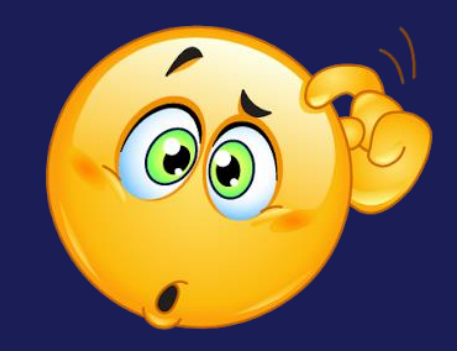

### Se connecter

Utilisation du moteur de recherche : Mozilla Firefox

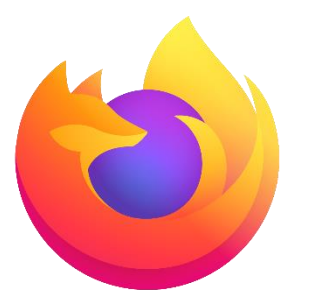

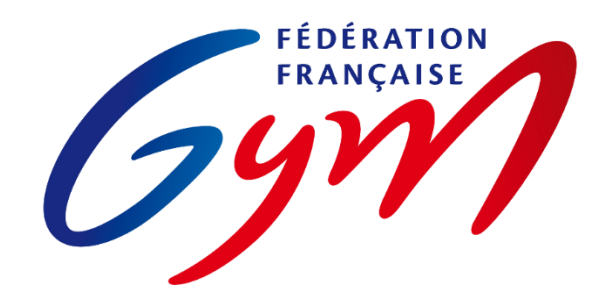

Connexion avec mon compte administrateur au site de la FFGym

Vidéo explicative connexion à la plateforme Qualiclub : <u>Cliquez ici !</u>

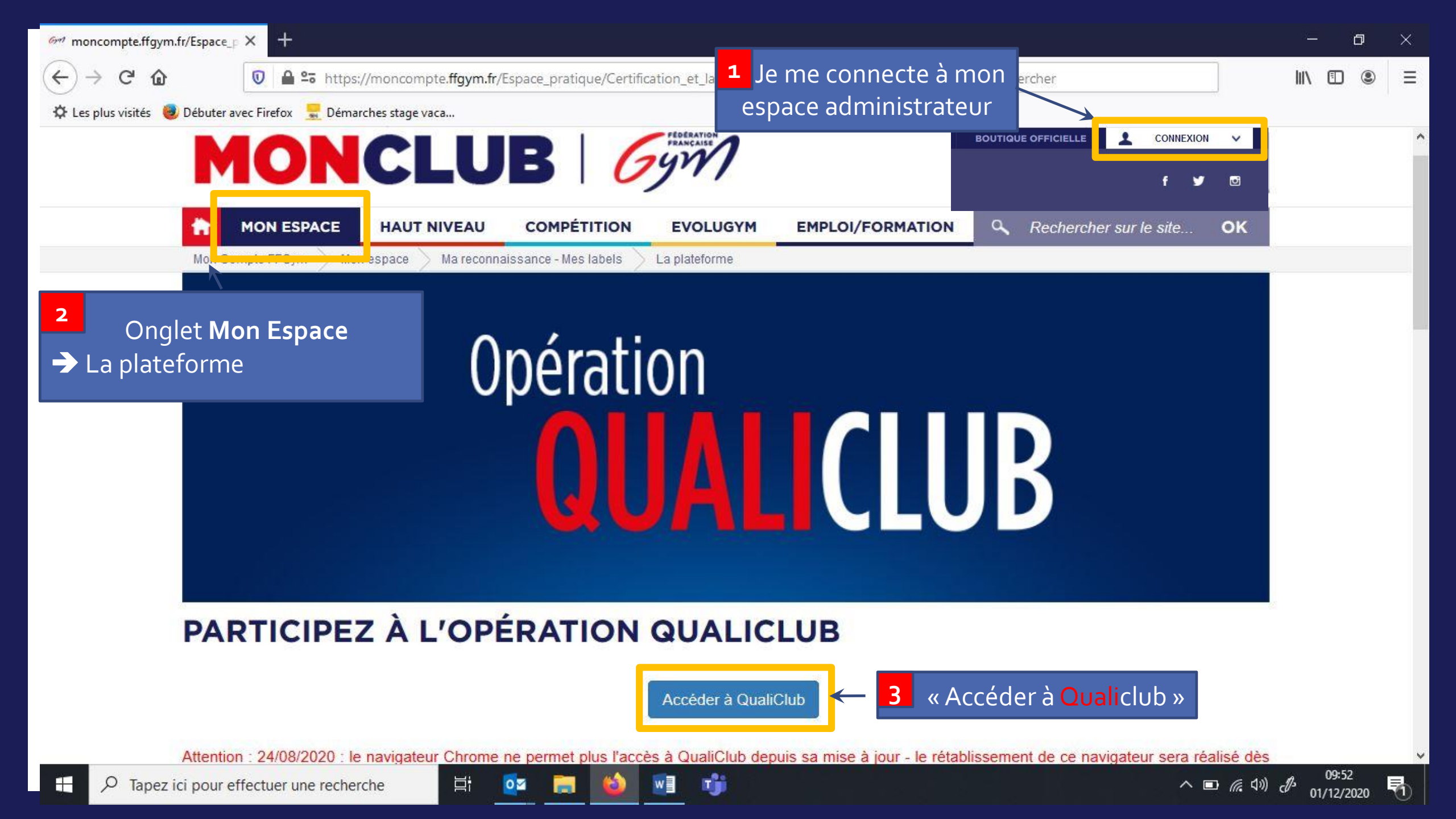

| moncompte.ffgym.fr/Espace               | _P × © FMS × +                                      |           |            |                  |                           |      |        | <u>a</u> | ٥ | $\times$ |
|-----------------------------------------|-----------------------------------------------------|-----------|------------|------------------|---------------------------|------|--------|----------|---|----------|
| ← → ♂ ଢ                                 | ■ https://fms-ffg. <b>sportvalue.fr</b> /#/club/705 |           |            | Rech             | iercher                   |      |        | \ □      | ۲ | Ξ        |
| 🌣 Les plus visités 🛛 🧕 Débuter          | avec Firefox 🛛 💂 Démarches stage vaca               |           |            |                  |                           |      |        |          |   |          |
| DOSSIER CLUB : SOC                      | CIETE DE GYMNASTIQUE                                |           |            | Opération        | QUALIC                    | LUB  |        |          |   |          |
| Identité                                | Utilisateurs Reconnaissance/Label                   | Documents | Historique |                  |                           |      |        |          |   |          |
| Description                             | 4                                                   |           | Reconnai   | issances         |                           |      |        |          |   |          |
| Code* :                                 | 44067.                                              |           | Туре       | Date d'obtention | Date de<br>renouvellement | Note | Statut |          |   |          |
| Nom* :                                  | SOCIETE DE GYMNASTIQUE                              |           |            |                  |                           |      |        |          |   |          |
| Adresse* :                              |                                                     |           |            |                  |                           |      |        |          |   |          |
| Code Postal* :                          | 67                                                  |           |            |                  |                           |      |        |          |   |          |
| Ville* :                                | Pi Ali                                              |           |            |                  |                           |      |        |          |   |          |
| Bassin* :                               | France                                              |           |            |                  |                           |      |        |          |   |          |
| Code Postal* :<br>Ville* :<br>Bassin* : | 67<br>France                                        |           |            |                  |                           |      |        |          |   |          |

T)

w

Þ

0

8

| → C' @         | Image: The second second s | nercher                           | \ ⊡        |
|----------------|----------------------------------------------------------------------------------------------------|-----------------------------------|------------|
| DOSSIER CLUB : | societe de gymnastique                                                                                                    | UALICLUB                          |            |
| Identité       | Utilisateurs Reconnaissance/Label Documents Historique                                                                                                    |                                   |            |
| estionnaire    | Libellé                                                                                                    | Valeur Score en %                 | Date       |
| aphiques 5     | O APPARTENANCE A LA FFGYM                                                                                                    | 0                                 | ^          |
|                | Valeurs FFGym                                                                                                    | 0                                 |            |
|                | Supports de communication                                                                                                    | 0                                 |            |
|                | Projet fédéral territorial                                                                                                    | 0                                 |            |
|                | Relations avec les structures déconcentrées                                                                                                    | 0                                 |            |
|                | Dispositifs de formation                                                                                                    | 0                                 |            |
|                |                                                                                                    | 0                                 |            |
|                | ACCES AUX PRATIQUES                                                                                                    | 0                                 | *          |
|                | Sauvegarder                                                                                                    | et actualiser les notes Soumettre | la demande |

へ 🗈 🥻 (い) d<sup>9:55</sup> 01/12/2020

5

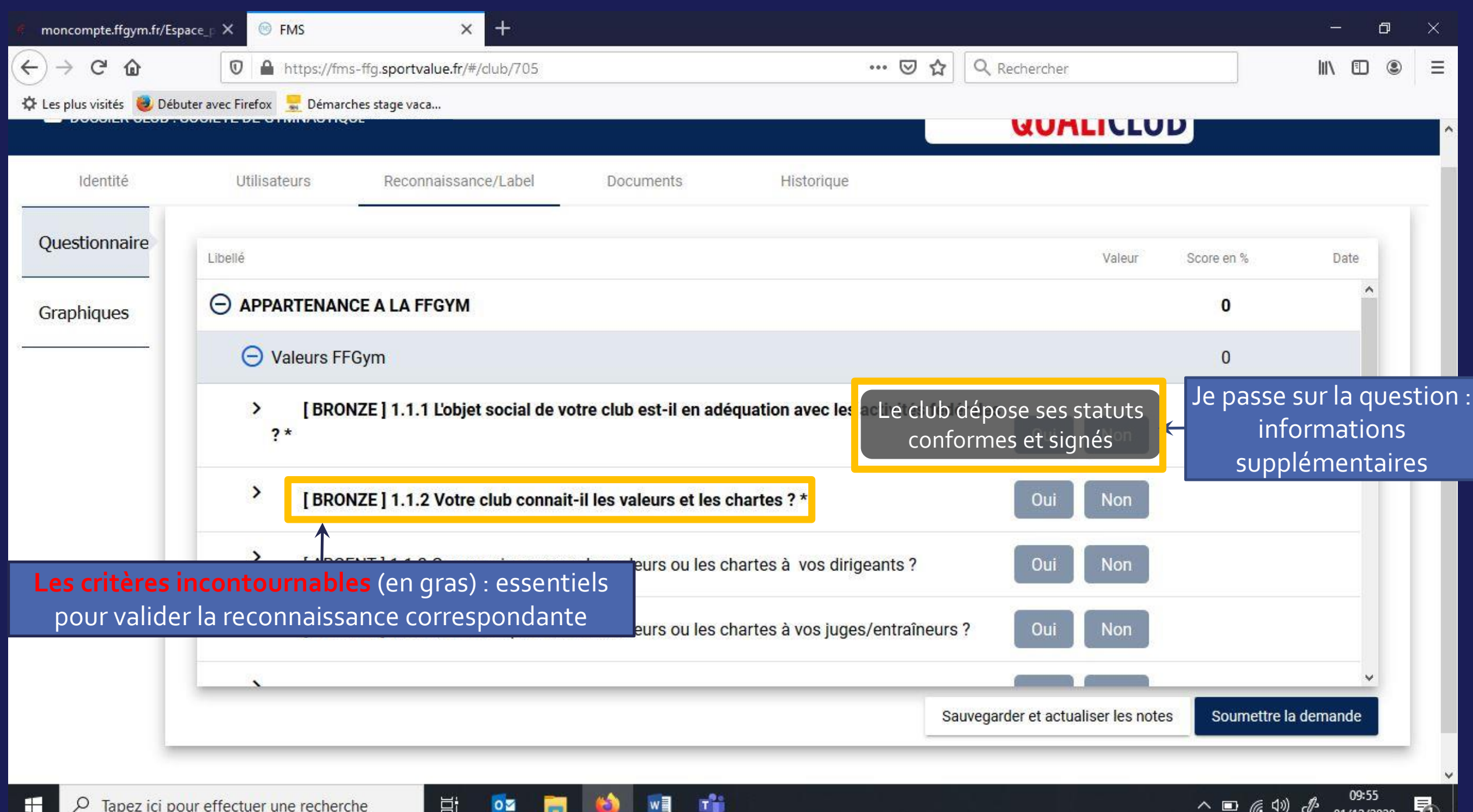

0

-

| 🠖 mono                                                  | compte.ffgym.fr/E  | space_F X 🐵 FMS                                                                                                 | × +                      |                    |         |            |                 | - 0                                                | × |  |
|---------------------------------------------------------|--------------------|----------------------------------------------------------------------------------------------------|--------------------------|--------------------|---------|------------|-----------------|----------------------------------------------------|---|--|
| ← → C' ŵ 🛛 🖉 🔒 https://fms-ffg.sportvalue.fr/#/club/705 |                    |                                                                                                    |                          |                    | 🗵 🔂 ◯   | Rechercher |                 | III\ 🗊 🙁                                           | ≡ |  |
| 🌣 Les pl                                                | lus visités 🛛 🥹 Dé | buter avec Firefox 🛛 💂 Démarches stage v                                                                        | aca                      |                    |         |            |                 |                                                    |   |  |
|                                                         |                    |                                                                                                    |                          |                    |         | GUALICLU   |                 |                                                    |   |  |
|                                                         | Identité           | Utilisateurs Reco                                                                                               | nnaissance/Label Documer | ts Historio        | lue     |            |                 |                                                    |   |  |
| Que                                                     | stionnaire         |                                                                                                    |                          |                    |         |            |                 |                                                    |   |  |
|                                                         |                    | Libellé                                                                                                    |                          |                    |         | Valeur     | Score en %      | Date                                               |   |  |
| Graphiques                                              |                    | O APPARTENANCE A LA                                                                                             | FFGYM                    |                    |         |            | 0               | ^                                                  |   |  |
| 9 <del>0</del>                                          | <u> </u>           | O Valeurs FFGym                                                                                                 |                          |                    |         |            |                 |                                                    |   |  |
|                                                         |                    | > [BRONZE] 1.1.1 L'objet social de votre club est-il en adéquation avec les activités fédérales<br>?*   Oui Oui |                          |                    |         |            |                 |                                                    |   |  |
|                                                         |                    | > [BRONZE] 1.1.2 Votre club connait-il les valeurs et les chartes ? *                                           |                          |                    |         |            |                 | ur donne                                           |   |  |
|                                                         |                    | > [ARGENT] 1.1.3 Communiquez-vous les valeurs ou les chartes à vos dirigeants ?<br>POUT SOUMETTRE la d          |                          |                    |         |            |                 |                                                    |   |  |
|                                                         | > [ARGENT]]1.1     | 4 Communiquez-vous les valeurs                                                                                  | ou les chartes à vos j   | uges/entraîneurs ? | Oui Non |            |                 |                                                    |   |  |
|                                                         |                    |                                                                                                    | Sauvegarder AVAN         |                    |         |            | <b>—</b>        | ~                                                  |   |  |
|                                                         |                    | de quitter la plateforme Sauvegarder et actualiser les notes Soumettre la                                       |                          |                    |         |            |                 |                                                    |   |  |
|                                                         |                    | (possibilité c                                                                                                  | e reprendre là où l'on s | s'est arrêté à     | 0       |            |                 |                                                    |   |  |
|                                                         | Я Tapez ici p      | pour effectuer une recherche                                                                                    |                          |                    |         |            | ^ <b>■</b> / (¢ | <sup>)</sup> c <sup>¶s</sup> 09:55<br>01/12/2020 ₹ | Ð |  |

| ←)→ ሮ ໖                        | 🛛 🔒 https://fms-ffg.sportvalue             | .fr/#/club/705 |              | ***                 | 🖾 🗗 🖉 Reche                  | rcher   | III\ 🗉 🔹               |
|--------------------------------|--------------------------------------------|----------------|--------------|---------------------|------------------------------|---------|------------------------|
| 🌣 Les plus visités 🛛 🥹 Débu    | uter avec Firefox 🛛 💂 Démarches stage vaca |                |              |                     |                              |         |                        |
| DOSSIER CLUB : S               | SOCIETE DE GYMNASTIQUE SELESTAT            |                | 9            |                     | Opération <b>Q</b>           | UALICLU | B                      |
| Identité                       | Utilisateurs Reconnais                     | ssance/Label   | Documents    | Historique          |                              |         |                        |
| Outil FFGym / Docume           | ent club à transmettre                     | Statut         | Descrip      | otion               |                              |         |                        |
| [ OR ] 4.7.2 Analy             | yse du <mark>cli</mark> mat social         |                | Document à t | téléverser par le   | club <sup>lu climat so</sup> | ocial   |                        |
| [ ARGENT ] 4.3.1<br>locaux     | Relations avec les médias                  | 1              |              |                     |                              |         |                        |
| [ OR ] 4.1.5 Actio<br>analyses | ons ou projets au regard des               |                | Document va  | alidé               | Date                         | Taille  | Version Action         |
| [ OR ] 4.1.2 Analy             | yse du taux de fidélisation                |                | Document en  | voyé, en attente    | e de validatio               | n       |                        |
| [BRONZE] 3.5.1                 | 1 Horaires d'entraînements                 | 1              | de           | l'accompagnat       | eur                          |         |                        |
| [BRONZE] 3.5.1                 | 0 Numéros d'urgence                        | *              | Documen      | t refusé, il faut l | e modifier                   |         |                        |
| [BRONZE] 3.5.3                 | Règlement intérieur                        | 1              |              |                     |                              |         |                        |
| [BABY_GYM]BO                   | G.7 Structuration de la séance             | 1              |              |                     |                              |         |                        |
| [BABY_GYM] BG                  | 6.5 Rythme biologique de l'enfant          | 1              |              |                     |                              | 1 Marca |                        |
|                                | ···                                        |                |              |                     |                              | 1 Im    | porter fichier Envoyer |

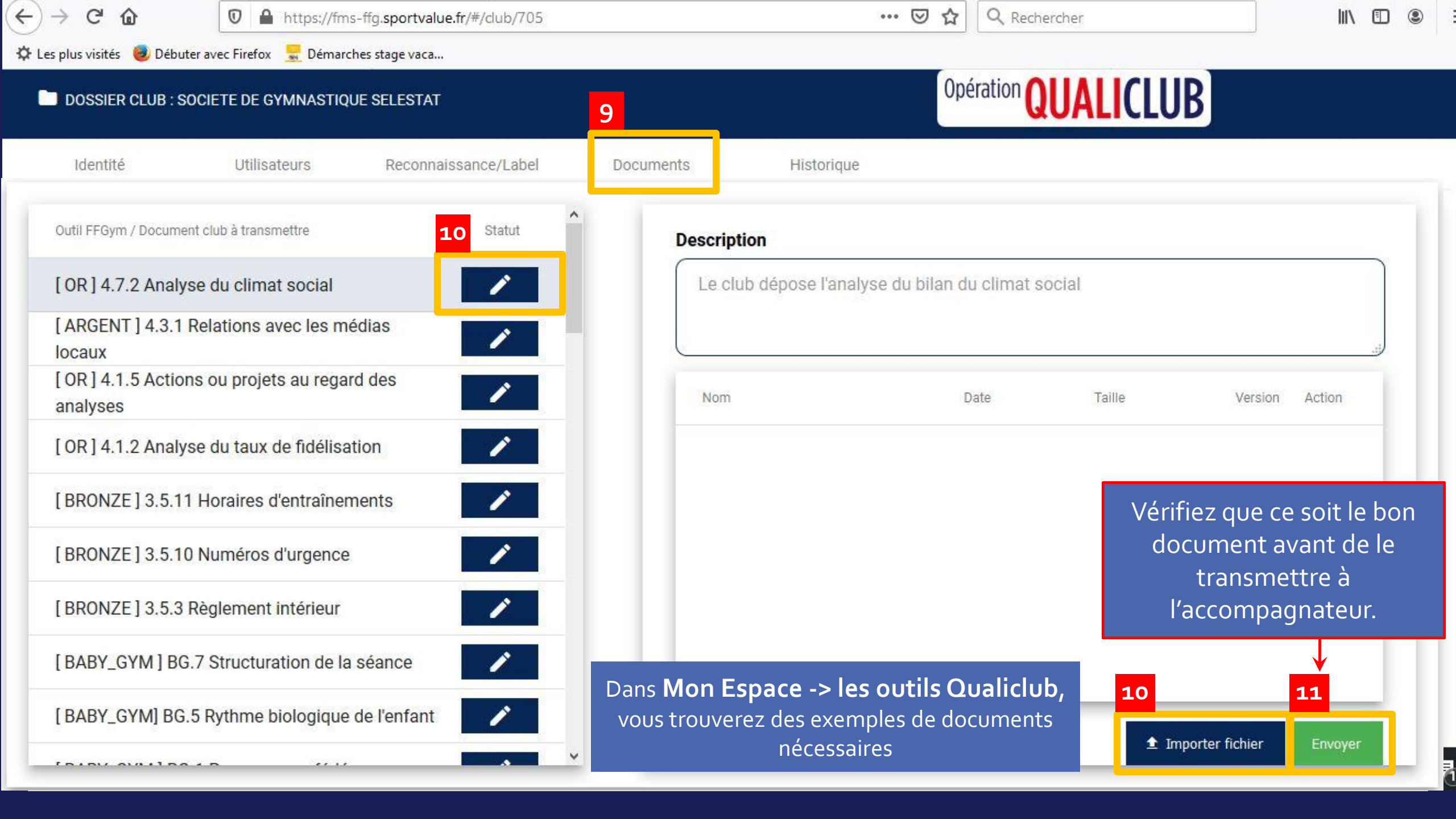

### La boîte à outils

• Des exemples et modèles de documents administratifs

# Mais comment j'y accède ?

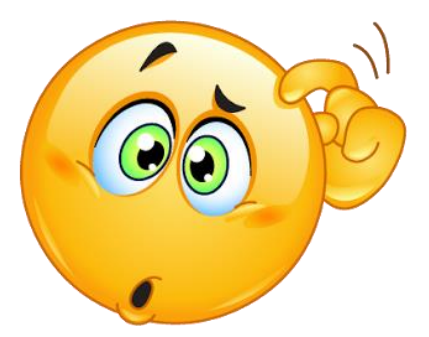

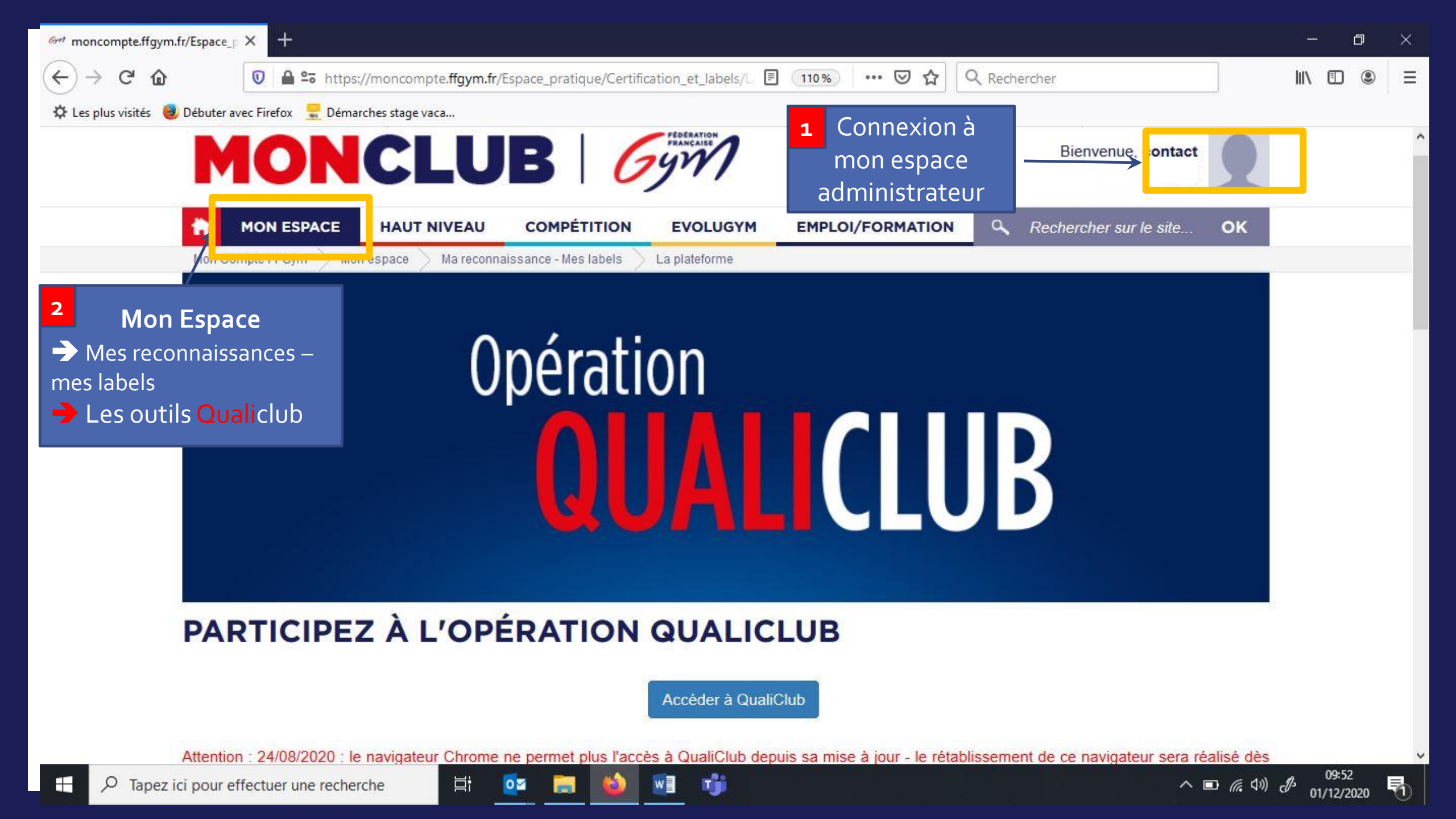

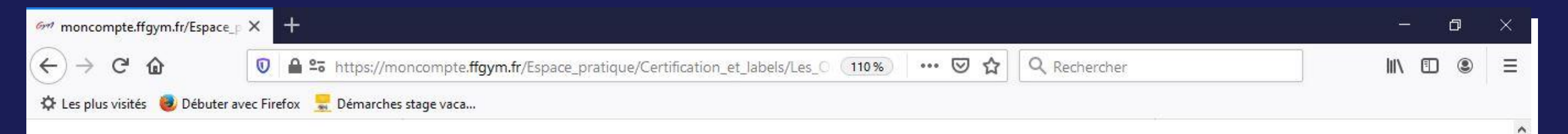

#### VITALITÉ ASSOCIATIVE

目

0 🗹

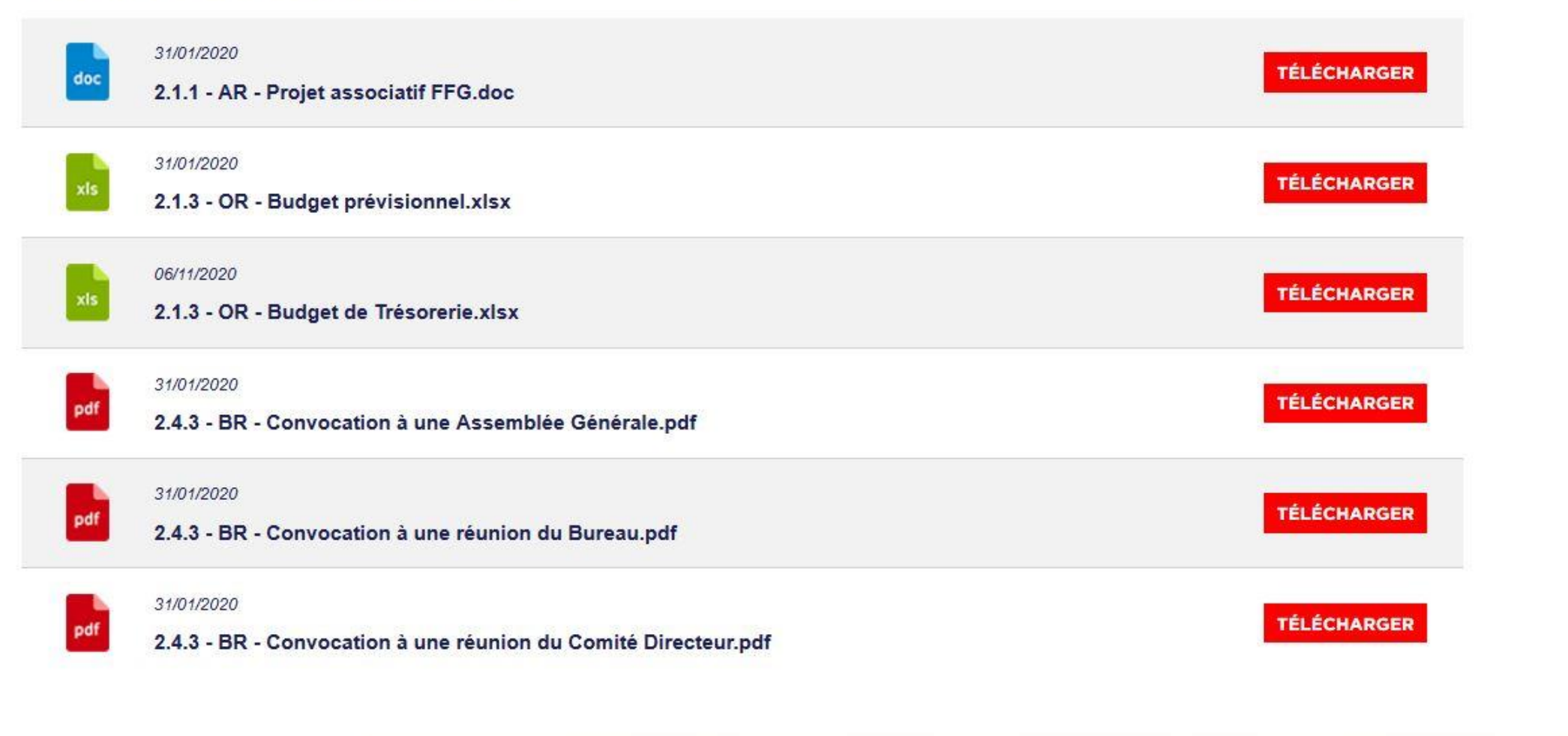

へ 🗊 *信* (1)) d<sup>3-</sup> 01/12/2020

5